# מבחנים מקוונים בMoodle

# תוכן עניינים

| 2                                                                                                    | 2  | תמיכה טכנית                                 |
|----------------------------------------------------------------------------------------------------|----|---------------------------------------------|
| 2                                                                                                    | 2  | סוגי מבחנים / מטלות אפשריים במערכת          |
| 2       לפני שמתחילים : נקודות שדורשות חשיבה והחלטה         2       אמצעים למניעת העתקות:         3       בסיום הבוחן         4       בסיום הבוחן         5       בניית שאלון         4       בניית שאלון         4       סוגי השאלות שניתן לשלב בבוחן         5       בניית שאלות         5       יצירת מאגר שאלות שניתן לשלב בבוחן         6                                                                                                    | 2  | בניית מבחן מקוון                            |
| 2                                                                                                    | 2  | לפני שמתחילים : נקודות שדורשות חשיבה והחלטה |
| 3                                                                                                    | 2  | אמצעים למניעת העתקות:                       |
| 3                                                                                                    | 3  | בסיום הבוחן                                 |
| 4       בניית שאלון         4       סוגי השאלות שניתן לשלב בבוחן         4       יצירת מאגר שאלות         5       יצירת מאגר שאלות         6       יצירת שאלה במערכת         6       הגדרות השאלה         7       הגדרות השאלה         8       תשובות         8       הגדרות המבחן         8       הגדרות המבחן         10       תזמון         10       סידור השאלות בבוחן והתנהגות השאלה         10       סידור השאלות בבוחן והתנהגות השאלה         11       סידור השאלות לתוך המבחן         12       תצוגת משוב         13       איך יצא ? צפיה מוקדמת במבחן         14       ביונים         15       תקלות נפוצות | 3  | אנונימיות                                   |
| 4                                                                                                    | 4  | בניית שאלון                                 |
| 4                                                                                                    | 4  | סוגי השאלות שניתן לשלב בבוחן                |
| 5                                                                                                    | 4  | יצירת מאגר שאלות                            |
| 6                                                                                                    | 5  | יצירת שאלה במערכת                           |
| 7                                                                                                    | 6  | הגדרות השאלה                                |
| 8       הגדרת המבחן.         8       הגדרות כלליות         8       תזמון         10       .         10       .         10       .         10       .         10       .         10       .         11       .         12       .         13       .         14       .         15       .         15       .                                                                                                    | 7  | תשובות                                      |
| <ul> <li>8</li></ul>                                                                                                    | 8  | הגדרת המבחן                                 |
| <ul> <li>8</li></ul>                                                                                                    | 8  | הגדרות כלליות                               |
| 10<br>סידור השאלות בבוחן והתנהגות השאלה                                                                                                    | 8  | תזמון                                       |
| 10<br>11                                                                                                    | 10 | ציונים                                      |
| 11<br>12<br>13<br>13<br>14<br>14<br>15<br>15                                                                                                    | 10 | סידור השאלות בבוחן והתנהגות השאלה           |
| 12<br>13<br>איך יצא ? צפיה מוקדמת במבחן<br>14<br>15                                                                                                    | 11 | תצוגת משוב                                  |
| 13<br>איך יצא ? צפיה מוקדמת במבחן<br>14<br>תקלות נפוצות                                                                                                    | 12 | העלאת השאלות לתוך המבחן                     |
| צפיה בהתקדמות המבחן והפקת דוח ציונים<br>תקלות נפוצות                                                                                                    | 13 | איך יצא ? צפיה מוקדמת במבחן                 |
| תקלות נפוצות                                                                                                    | 14 | צפיה בהתקדמות המבחן והפקת דוח ציונים        |
| · • · · · · · · · · · · · · · · · · · ·                                                                                                    | 15 | תקלות נפוצות                                |

# תמיכה טכנית

ניתן לקבל ממני הדרכה אישית (רצוי מאד לתאם מועד) לפגישת זום או להדרכה טלפונית. לתיאום הדרכה יש לפנות אלי במייל <u>moranys@bezalel.ac.il</u> . אם אדע מתי מתקיים המבחן אשתדל להיות זמינה עבורך בזמן המבחן ומיד אחריו.

# סוגי מבחנים / מטלות אפשריים במערכת

□ "בוחן" מאפשר איסוף תשובות לשאלות מסוגים שונים כגון שאלות אמריקאיות, שאלות כן/לא, תשובות פתוחות (אז נדרשת קריאה של התשובות ומתן ציון נקודתית) וחישוב הציון הסופי הוא אוטומטי.

□ "מטלה" המאפשר הגשת קבצים על ידי הסטודנטים. קישור להנחיות מפורטות ליצירת מטלה ובדיקתה: <u>checkassiMOODLE.pdf (bezalel.ac.il)</u>

# בניית מבחן מקוון

לכתיבה יעילה של המבחן רצוי לעבוד לפי השלבים הבאים:

- א. כתיבת טקסט למבחן תוך כדי איתור חומרים כמו תמונות וקישורים.
- ב. העברת הטקסט למאגר שאלות ב MOODLE שלב זה דורש זמן רב יחסית ויש להיערך אליו מראש. ניתן להעביר את השאלות משנה לשנה ולעבוד על כל שנה בנפרד.
  - ג. הגדרת המבחן מועדים, הארכות זמן וכו'.
- ד. בדיקת המבחן בהנחה שהמבחן מוגדר נכון נדרשות מספר שניות להפקת רשימת סטודנטים עם ציוניהם בקובץ אקסל, ובאקסל ניתן גם לחשב בקלות פקטור במידת הצורך.

# לפני שמתחילים : נקודות שדורשות חשיבה והחלטה

- האם יש שאלות "צמודות" מומלץ <u>לא ל</u>יצור רצפים של שאלות על מנת שניתן יהיה לבצע עירבוב בין השאלות.
  - מה הציון לכל שאלה האם קיימות שאלות קשות יותר שצריכות לקבל ציון גבוה יותר?
- כמה שאלות מתוך המאגר יהיו בכל מבחן? מומלץ לכלול את כולן כדי שלכל הסטודנטים
   יהיו אותן השאלות לכל אחד בסדר שונה. ניתן גם להכין מאגר שאלות גדול יותר, וכל
   סטודנט יקבל שאלות מתוכו.
- כמה זמן מוקצב? האם רוצים ליצור מצב של "לחץ זמן" או לתת לכל הסטודנטים לסיים את -השאלות.

# אמצעים למניעת העתקות:

עדיף ליצור מבחן "חומר פתוח" – כלומר לשים דגש לפחות בחלק מהשאלות על הבנה ולא על שינון.

החלטות נדרשות:

- האם לאפשר לסטודנטים לחזור אחורה לשאלות שכבר נענו או לא. "נגעת-נסעת" הינו אמצעי מצויין למניעת העתקות כיוון שכל סטודנט עובד על שאלה אחרת וזה מונע התייעצויות ביניהם.
- מספר השאלות בבוחן האם לכל הסטודנטים אותן שאלות (סדר השאלות מעורבל) או
   שכל אחד יקבל שאלות שונות ממאגר השאלות.
- אפשרות נוספת למניעת העתקה היא שהסטודנטים יכתבו את המבחן תוך כדי היותם ZOOM ב ZOOM ויקליטו את עצמם בזמן המענה, ואם יתבקשו יעבירו את ההקלטה לבדיקה.
- האם נדרש משגיח? ניתן לתאם עם המחלקה השגחה על המבחן התלמידים מחוברים
   והמשגיח צופה בהם ב ZOOM.

נקודה שיש לשים אליה לב – לא ניתן למנוע מצב של העתקת השאלות לשימוש בעתיד, על כן יש לקחת בחשבון במועדים הבאים שלפחות חלק מהסטודנטים כבר ראו את השאלות שהופיעו

במבחן הקודם.

<mark>הערה חשובה והמלצה</mark>: לקיים במקביל למבחן מפגש זום בו ינכחו כל הנבחנים – זה יאפשר להם לשאול אתכם שאלות בצ'אט.

#### בסיום הבוחן

ניתן לראות **דוח סטטיסטי** ברמת הבוחן וברמת כל שאלה בתוך הבוחן םאם יש שאלה שיש צורך לבטל או לקבל תשובה נוספת כנכונה ניתן לעדכן לאחר תום המבחן ולתקן ציון בצורה גורפת לפי ההגדרה החדשה.

אנונימיות חשוב לציין – ברכיב מסוג בוחן אין אפשרות לאנונימיות הסטודנטים

בניית שאלון בגוף השאלה ניתן להוסיף תמונות צבעוניות, קישורים לסרטונים וכו'.

סוגי השאלות שניתן לשלב בבוחן

רב ברירה (אמריקאיות) עם מס' מסיחים לפי הצורך רב ברירה תשובות מרובות (בחירת מספר תשובות נכונות) נכון / לא נכון גרירת מילים מבנק מילים לטקסט/תמונה שאלות פתוחות (כולל אפשרות להגבלת מספר מילים לתשובה)

ועוד...

בשאלות סגורות הבדיקה מתבצעת אוטומטית, בשאלות פתוחות הבדיקה ומתן הציון באופן ידני. על כן ניתן להסתפק בשאלה פתוחה אחת.

לפני תחילת העבודה על מערכת MOODLE מומלץ מאד לבנות את השאלון ב WORD או במעבד תמלילים אחר ולאתר את התמונות/קישורים וכו'.

טיפים:

בעת כתיבת השאלות אין צורך למספר את המסיחים – רק לסמן לעצמך מה התשובה/תשובות הנכונה/נכונות.

יש לקבוע ציון לכל שאלה כך שסך כל הנקודות במבחן יהיה 100 (כדי לאפשר בדיקה אוטומטית ככל הניתן).

אין להשתמש במסיחים כגון "תשובה א וג נכונות" אלא לתת חצי מהציון לתשובה א' וחצי מהציון לתשובה ג, ולתשובה ב' לתת ציון שלילי.

# יצירת מאגר שאלות

זה שלב שדורש זמן רב ומומלץ להתחיל אותו <mark>כחודש לפני מועד המבחן</mark>. ווע לבעתוק את בעואלות מכקובע לתוב מאנב בעואלות ב- E ערססח ולבנדוב פ

יש להעתיק את השאלות מהקובץ לתוך מאגר השאלות ב MOODLE ולהגדיר פרמטרים לכל שאלה.

העתקה מתבצעת באופן הבא : בלשונית אפשרויות נוספות יש להקליק על הסעיף הראשון

#### קורס לתירגול שימוש ב MOODLE

| אפשרויות נוספות צ     | דוחות | ציונים | משתתפים         | הגדרות                 | קורס  |
|-----------------------|-------|--------|-----------------|------------------------|-------|
| מאגר שאלות            |       |        |                 |                        |       |
| מאגר תכנים            |       |        |                 |                        | מבוא  |
| תנאי השלמת קורס       |       |        |                 |                        |       |
| הישגים                |       |        |                 |                        |       |
| מיומנויות             |       |        | צת־דיון)<br>נות | פורום (קבו<br>לוח מודנ | E)    |
| מסננים                |       |        |                 |                        |       |
| Accessibility toolkit |       |        |                 |                        |       |
| Course reuse          |       |        |                 |                        |       |
|                       |       |        | נים             | נ ומבח                 | מטלוח |

יופיע מסך בו ניתן להוסיף שאלות למאגר האישי שלך. ניתן לראות בפתיחת "בחירת קטגוריה" את כלל הקורסים שלך כך שניתן להשתמש באותה שאלה בקורסים שונים. בגירסה 4 יש גישה נוחה הרבה יותר למאגר השאלות של הקורסים הקודמים שלך,

יצירת שאלה במערכת

יש לעבור לקטגוריה הרצויה.

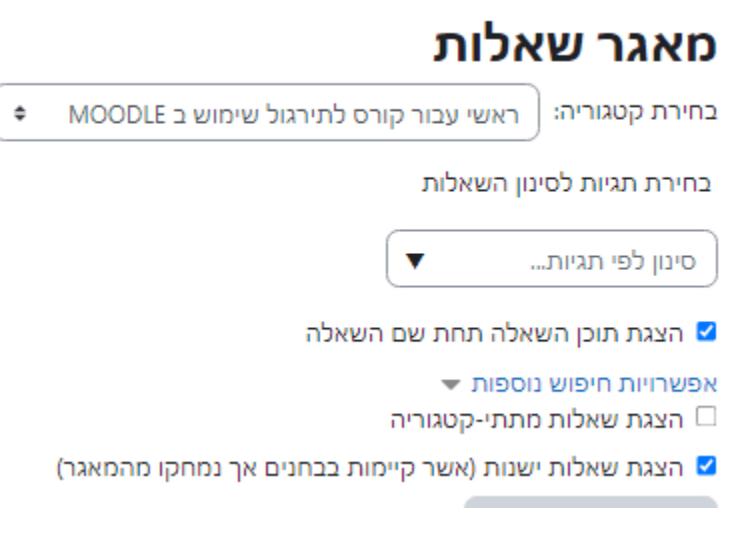

אם נדרש להקים קטגוריה נוספת (כגון מועד א' / מועד ב' מבחן מחצית/ שאלות לגבי טקסט... ) ניתן לבצע זאת על ידי בחירת האופציה "קטגוריות" מתוך

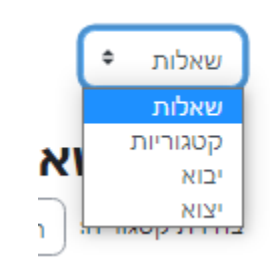

והוספת קטגוריה לפי הרצוי. לשים לב לקטגורית האב אליה משייכים את הקטגוריה החדשה.

יצירת שאלה:

יש להקליק על הכפתור

יצירת שאלה חדשה...

(כאן מתבקש לקבוע איזה סוג שאלה רצוי. סימון סעיף יציג הסבר לגבי מהות השאלה בצד שמאל

ההסבר בהמשך הוא לגבי יצירת שאלה רב ברירתית (אמריקאית).

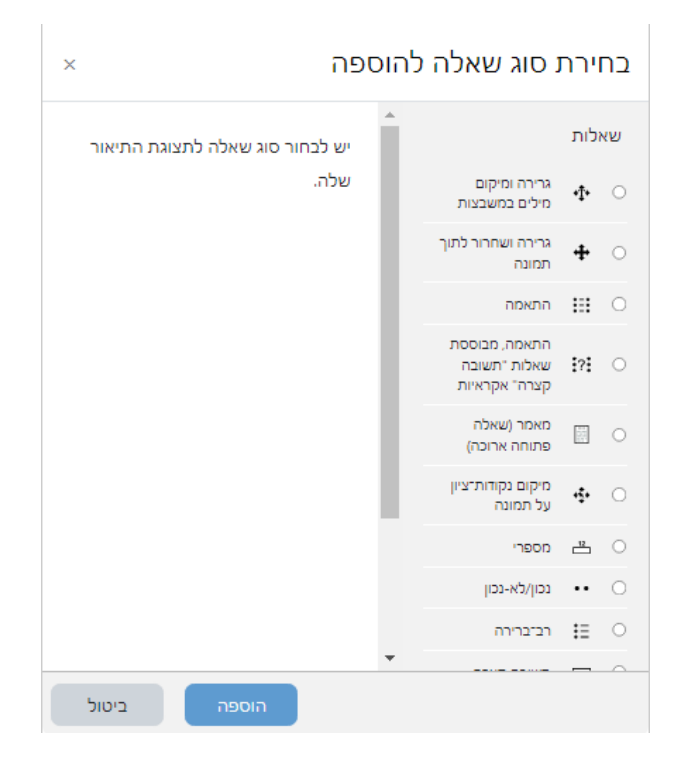

בהקלקה על כפתור "הוספה" יש להגדיר את השאלה:

#### הגדרות השאלה

שם השאלה"

לא מוצג לסטודנטים. זה שם פנימי שיסייע לך לדעת מה השאלה ללא צורך לפתוח אותה. למשל ניתן לרשום "רנסנס שיעור 1 מגוז"

> "תוכן השאלה" לכאן יש להעתיק את המלל של השאלה עצמה, להוסיף תמונות וקישורים.

> > "ניקוד" כמה נקודות לתשובה נכונה ומלאה.

> > > "משוב כללי" ניתן להשאיר ריק.

"תשובה אחת או תשובות מרובות?" אם לשאלה יש יותר מתשובה נכונה אחת יש לבחור כאן באופציה המתאימה.

V ערבוב התשובות" מומלץ להשאיר סימון"

"למספר את האפשרויות"

לאחר שהתשובות האפשריות לשאלה מתערבבות האם יש צורך למספר אותן. זה מיותר ומעמיס על הסטודנטים, הם בכל מקרה צריכים לסמן את התשובה הנכונה.

#### תשובות

לכל מסגרת יש להעתיק תשובה וכן לקבוע לה את הניקוד. ניתן להוסיף תשובות אפשריות עד ל 8.

באם יש תשובה אחת בלבד נכונה יש לתת לה ציון של 100%

באם יש מספר תשובות נכונות – למשל 2 אז יש לתת לכל אחת מהן 50%, במקרה כזה מומלץ להוריד ציון על תשובה לא נכונה – למשל לתת -30% לתשובה לא נכונה.

לתשובות לא נכונות – הציון 0

את המשוב יש להשאיר ריק.

| בתירה 1               | HP 2 B 2 S 3 B 2 B 3 A 1                                         |
|-----------------------|------------------------------------------------------------------|
|                       | araqoren                                                         |
| ציונים                | \$ 50%                                                           |
| משוב לבתירה בתשובה זו | N-P (2) M & 2 (2) (2) (3) (4) (4) (4) (4) (4) (4) (4) (4) (4) (4 |
|                       | 0                                                                |
|                       |                                                                  |
| מזירה 2               |                                                                  |
|                       | C C                                                              |
| ציונים                | \$ 50%                                                           |
| משוב לבחירה בתשובה זו | HP ② ■ ≜ B B ○ 6 目目 I B =A 3                                     |
|                       |                                                                  |
|                       |                                                                  |
| בחירה 3               | HP & M & B & V & H = T B *A 1                                    |
|                       | мдоваега                                                         |
|                       | ى ﻣﻪﺗﻪﺋ ﻧﻐﯩﺪﯨﺪ.                                                  |
| ציונים                | м э                                                              |
| משוב לבחירה בתשובה זו |                                                                  |
|                       | 0                                                                |
|                       |                                                                  |
| 4 בחירה               | ыр (2) Ш ( ( ( ( ( ( ( ( ( ( ( ( ( ( ( ( ( (                     |
|                       | aaso enarci                                                      |
|                       | ം തെങ്ങങ്ങന്ന                                                    |
| צונים                 | ф тур                                                            |
| משוב לבחירה בתשובה זו | F A B B C A B B C A                                              |
|                       |                                                                  |
|                       | ×                                                                |

בסוף יצירת השאלה יש לשמור את השינויים.

כך יש להגדיר את כל השאלות של המבחן.

# הגדרת המבחן

חשוב לדעת: התלמידים לא יכולים לענות על הבוחן לפני שהתזמון שלו מגיע, הם יכולים לראות שיש בוחן במערכת וכן את ההנחיה שרשומה ב שיש לפרסם אותה, ניתן להסתיר את הבוחן לגמרי על ידי תפריט ההגדרות.

כדי להגדיר בוחן יש להיות במצב עריכה.

מוסיפים פעילות מסוג "בוחן"

| הוספת משאב או פעילות |
|----------------------|
|                      |

×

......

|            |     |                                                                                                    |     |        |          | חיפוש     |
|------------|-----|----------------------------------------------------------------------------------------------------|-----|--------|----------|-----------|
|            |     |                                                                                                    |     | משאבים | פעילויות | הכל       |
|            | *   |                                                                                                    |     |        |          | ארבוו     |
| <b>ර</b> ක | 0 ☆ | <ul> <li>Image: 1 (1)</li> <li>Image: 1 (1)</li> <li>Imag</li></ul> | 0 ☆ | © ☆    | 0        | ы ык<br>Ф |

# <mark>הגדרות כלליות</mark> יש לרשום שם (למשל מועד א', 15.2.2021) והנחיות:

|    |                                                                            |   | 🔻 הגדרות כלליות |
|----|----------------------------------------------------------------------------|---|-----------------|
|    | בוחן לדוגמה                                                                | • | שם              |
| H  |                                                                            |   | הנחיה לבוחן     |
|    | כאן רושמים הנחיות כמו :                                                    |   |                 |
| .[ | בבוחן יש 20 שאלות, משך הבוחן הוא שעה וחצי, לבעלי הארכת זמן מאושרת - שעתיים |   |                 |
|    | יש לענות על כל השאלות. לחלק מהשאלות יותר מתשובה נכונה אחת.                 |   |                 |
|    | חשוב : לאחר מעבר לשאלה הבאה לא ניתן לחזור אחורה.                           |   |                 |
|    | בהצלחה [                                                                   |   |                 |
|    | פאגת ההנחיה בעמוד הראשי של הקורס 💡                                         | ] |                 |

# תזמון

מאפשר לקבוע שעת התחלה ושעת סיום, וכן הגבלת זמן באם נדרשת.

בצילום המסך מטה: הבוחן מוגדר לטווח זמן של שלוש שעות, אך מרגע שהסטודנט התחיל את הבוחן יש לו שעה וחצי לסיים את המבחן.

|        |                                          |        | רזמון 🗠                  |
|--------|------------------------------------------|--------|--------------------------|
| פעיל 🗹 | ינואר 🕈 2023 🕈 13 🗘 18                   | 6      | תחילת הבוחן              |
| פעיל 🗹 | ינואר • 2023 • 16 • 18                   |        | סיום הבוחן               |
|        | 90 דקות 🕈 💟 פעיל                         | 0      | הגבלת זמן                |
| \$     | <br>הגשה אוטומטית של נסיונות מענה פתוחים | ייום 🝞 | לאחר שחלף זמן כ<br>הבוחן |

#### המלצה :

הארכת זמן – ניתן לעדכן הארכת זמן אישית לסטודנטים הזכאים לכך.

עדיף לקבוע שעת סיום בוחן שכוללת את הארכת הזמן ולרשום בהנחיות שמשך המבחן הוא לדוג' שעה וחצי, ולזכאים להארכת זמן – שעתיים.

לאחר סיום המבחן ניתן לראות את זמן ההתחלה והסיום של המבחן לגבי כל סטודנט, וכן מתי ניגש לכל שאלה, כך שאם רוצים אפשרי להוריד ציון לסטודנט שאינו זכאי להארכה והשתמש בה בכל זאת.

#### ציונים

ניתן להגדיר מה נחשב ציון "עובר"

ניתן להגביל את מס' נסיונות המענה. מומלץ לאפשר רק נסיון אחד, ולרשום בהנחיות למבחן שיש לדאוג לחיבור רשת יציב בזמן המבחן. אם החלטת לאפשר יותר מנסיון מענה אחד יש להגדיר גם את שיטת מתן הציונים בבוחן.

| ציונים 🔻                         |   |                     |
|----------------------------------|---|---------------------|
| שיוך פעילות זו לקטגוריית<br>ציון | 8 | קורס ≄              |
| "ציון "עובר                      | 0 | 0.00                |
| מספר נסיונות מותרים              |   | * אין הגבלה         |
| שיטת מתן ציונים                  | 0 | אציון הגבוה ביותר 🕈 |

# סידור השאלות בבוחן והתנהגות השאלה

לצמצום העתקות: ניתן להגדיר שכל שאלה תופיע בעמוד חדש שיטת הניווט תוגדר כקבועה (כלומר לא ניתן לחזור אחורה לשאלות קודמות) בהתנהגות השאלה יש לקבוע עירבוב תשובות.

| סידור השאלות בב 🔻   | בוחן |                   |             |                 |  |
|---------------------|------|-------------------|-------------|-----------------|--|
| עמוד חדש            | 0    | כל שאלה           | \$          | מספר כעת 🗆      |  |
| שיטת ניווט          | 0    | קבוע, לפי סדר העמ | מודים והשא  | אלות 🕈          |  |
| התנהגות השאלה 🝷     | n    |                   |             |                 |  |
| ערבוב תשובות בשאלה  | 0    | q <b>‡</b>        |             |                 |  |
| מנגנון המשוב בשאלות | 0    | דחיית משוב השאלו  | לה - לאחר ו | הגשת הבוחן כולו |  |

#### תצוגת משוב

סימון באופן הבא גורם לכך שהסטודנט לא רואה כלל האם ענה נכון או לא נכון על השאלות, אלא רק שסיים לענות על השאלה, זה מאפשר לו לדעת מה מצב ההתקדמות במבחן:

| אפשרויות לתצוגר 🗠              | 6                           |
|--------------------------------|-----------------------------|
| במהלך נסיון המענה              | מיד לאחר הגשת הניסיון המענה |
| 🛛 תצוגת מענה התלמיד            | 🗆 תצוגת מענה התלמיד         |
| 🛛 האם התשובה נכונה 🕤           | 🗆 האם התשובה נכונה          |
| נקודות 🕥 🗆                     | ם נקודות 🗆                  |
| 🗆 משוב עבור כל תשובה 🕥         | 🗆 משוב עבור כל תשובה        |
| 🗆 משוב כללי 🕥                  | 🗆 משוב כללי                 |
| 🗆 התשובה הנכונה 🔇              | 🗆 התשובה הנכונה             |
| הערכה מילולית מסכמת לבוחן 🗆    | הערכה מילולית מסכמת לבוחן 🗆 |
| מאוחר יותר, כאשר הבוחן עדיין י | לאחר סגירת הבוחן            |
| תצוגת מענה התלמיד 🔲            | 🗆 תצוגת מענה התלמיד         |
| האם התשובה נכונה 🗆             | 🗆 האם התשובה נכונה          |
| נקודות 🗆                       | ם נקודות 🗆                  |
| 🗆 משוב עבור כל תשובה           | 🗆 משוב עבור כל תשובה        |
| 🗆 משוב כללי                    | 🗆 משוב כללי                 |
| 🗆 התשובה הנכונה                | 🗆 התשובה הנכונה             |
| הערכה מילולית מסכמת לבוחן 🗆    | הערכה מילולית מסכמת לבוחן 🗆 |
|                                |                             |

#### הגבלות נוספות על נסיונות המענה

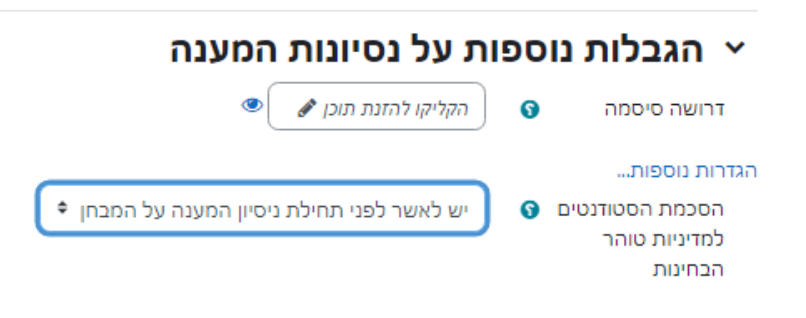

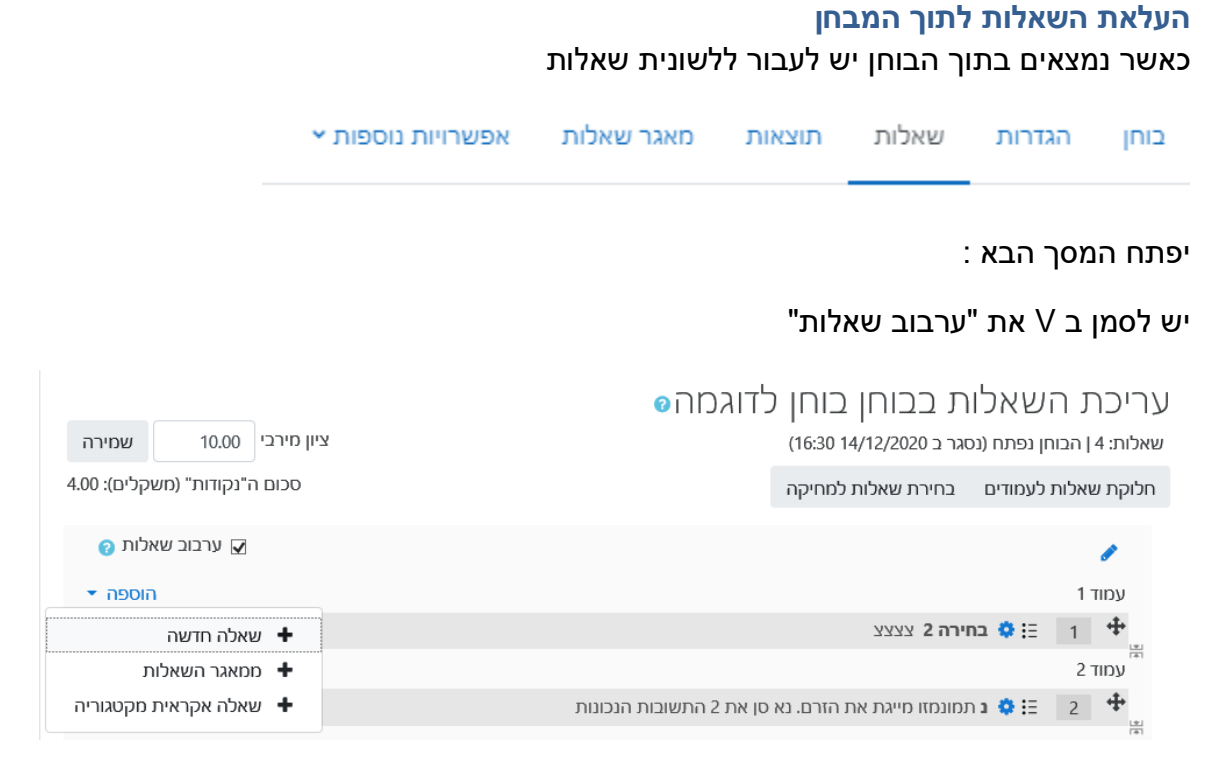

בהקלקה על "הוספה" יש לבחור את המאגר בו הוגדרו השאלות, לסמן את השאלות (ניתן לבחור את כל השאלות ע"י סימון V בתיבה שליד המילה "שאלה" ולהקליק על הכפתור "הוספת השאלות הנבחרות לבוחן"

ניתן גם לנסח את השאלה אד-הוק על ידי בחירת "שאלה חדשה"

בוחן לדוגמה

כאן רושמים הנחיות כמו :

בהצלחה !

בבוחן יש 20 שאלות, משך הבוחן הוא שעה וחצי, לבעלי הארכת זמן מאושרת - שעתיים.

יש לענות על כל השאלות. לחלק מהשאלות יותר מתשובה נכונה אחת.

חשוב : לאחר מעבר לשאלה הבאה לא ניתן לחזור אחורה.

| \$            | של בדיקת מיילים (4) | בררת־מחדל            | טגוריה:                     | בחירת קנ                    |
|---------------|---------------------|----------------------|-----------------------------|-----------------------------|
| יקת מיילים'.  | שותפות בהקשר 'בד    | המחדל לשאלות מ       | בררת־ו                      | קטגורית י                   |
|               |                     | יינון השאלות         | גיות לכ                     | בחירת ת                     |
|               |                     | ▼                    | Filter                      | by tags                     |
|               |                     | מתתי-קטגוריה         | <mark>חיפוש</mark><br>שאלות | אפשרויות<br>ע הצגת <i>ו</i> |
| מהמאגר)       | ת בבחנים אך נמחק    | ישנות (אשר קיימו     | שאלות                       | הצגת י 🗹                    |
|               |                     | ī                    | שאלר                        | <b>▲</b> T                  |
|               |                     | <b>ה 2</b> צצצצ      | בחיר                        | :=□+                        |
| שובות הנכונות | זרם. נא סן את 2 התי | ונמזו מייגת את ה     | <b>נ</b> תמ                 | := 🗆 🕇                      |
|               | תמונות קקיש         | <b>וקוצר</b> כל השאל | שם מ                        | :≡□+                        |
|               |                     | ו כן לא              | כן לא                       | •• 🗆 🕇                      |
|               |                     |                      |                             |                             |

איך יצא ? צפיה מוקדמת במבחן יש לחזור לעמוד הראשי של הקורס ולהכנס למבחן על ידי הקלקה על שמו. יפתח המסך הבא:

| שאלה 🏠                                                |
|-------------------------------------------------------|
| בחירה 2 צצצצ                                          |
| נ תמונמזו מייגת את הזרם. נא סן את 2 התשובות הנכונות 🗄 |
| שם מקוצר כל השאל תמונות קקיש 🗄                        |
| <b> כן לא</b> כן לא                                   |
| ת השאלות הנבחרות לבוחן                                |
|                                                       |
|                                                       |
|                                                       |

בהקלקה על "התחלת נסיון מענה" ניתן לראות את המבחן כפי שהסטודנטים יראו אותו, לענות על השאלות וכן ניתן לבצע נסיונות מענה נוספים במידה ושינית את ההגדרות או את ניסוח השאלות.

התחלת ניסיון מענה

הבוחן יפתח ב-15/02/2020, 13:30 בוחן זה יסגר ב 16:30,14/12/2020, הגבלת זמן: 1 שעה 30 דקות שיטת מתן הציון: הציון הגבוה ביותר

Q Ð Ð Θ

#### צפיה בהתקדמות המבחן והפקת דוח ציונים

במהלך המבחן ובסיומו ניתן לראות בכל עת כמה סטודנטים התחילו, כמה סיימו ולגבי המסיימים – מה הציון שלהם.

בתוך הבוחן יש לעבור ללשונית "תוצאות"

| אפשרויות נוספות א | מאגר שאלות | תוצאות | שאלות | הגדרות | בוחן |
|-------------------|------------|--------|-------|--------|------|
|                   |            |        |       |        | _    |

המספר שליד "נסיונות מענה" הוא מספר הסטודנטים שהתחילו לענות על המבחן.

תיפתח רשימת הסטודנטים שנכנסו למבחן. ניתן גם לראות רשימה של כולם על ידי בחירה של תכולת הדוח:

| 2 (124)212 ( 1012) ( |                                                 | תכולת הדו"ח ▼      |
|----------------------|-------------------------------------------------|--------------------|
|                      | משתמשים רשומים אשר הגישו או לא הגישו את הבוחן 🕈 | נסיונות בהם קיימים |
|                      | 🗹 בתהליך 🗹 באיחור 🗹 הסתיים 🗹 טרם הוגש           | נסיונות ש          |
| בוה ביותר)           |                                                 |                    |
| (reGrade) וחדש       | הצגת רק נסיונות מענה                            |                    |
|                      |                                                 |                    |

: כדי להפיק דוח סופי יש להוריד את נתוני הטבלה בפורמט אקסל

| מראה את נסיונות המענה שניתן להם הציון ואלו שלא, לכל משתמש.<br>נסיון המענה לכל משתמש אשר ניתן לו ציון מודגש.<br>שיטת מתן הציונים עבור בוחן זה הוא <mark>הציון הגבוה ביותר</mark> |                                                                              |  |
|----------------------------------------------------------------------------------------------------|------------------------------------------------------------------------------|--|
| איפוס הגדרות טבלה                                                                                                    | שם פרטי הכל א ב ג ז ה ו ז ח ט י כ ל מ ג נ ס ע פ צ ק ר ש ת                    |  |
|                                                                                                    | שם משפחה הכל א ב ג ד ה ו ז ח ט י כ ל מ נ ס ע פ צ ק ר ש ת                     |  |
|                                                                                                    | הורדת נתוני הטבלה כ- תסדיר גליון אלקטרוני מסוג מיקרוסופט אקסל (xlsx) 🕈 הורדה |  |

ולהשתמש בדוח כרשימת ציונים.

את הציונים יש להגיש אך ורק למזכירות המחלקה. אין לפרסם אותם לסטודנטים (וכך הגדרנו באפשרויות להצגת משוב)

#### תקלות נפוצות

#### שעת המבחן התחילה והסטודנטים לא רואים את המבחן

בהגדרות המבחן יש לבדוק את הבאים : צריך לוודא שהבוחן זמין לסטודנטים ולא מוסתר לוודא שהתאריך והשעה מוגדרים נכון וכן האם קיימת הגבלת זמן. לודא שבסעיף הגבלות גישה הפרמטרים נכונים

#### סטודנט דיווח שהיתה לו תקלה טכנית, איך אפשר להוסיף לו זמן?

ניתן להגדיר הארכת זמן לסטודנטי/ית במהלך המבחן אם נותנים את תוספת הזמן לאחר שעבר זמן ההגשה של הסטודנט, כדי שיוכל בכל זאת להמשיך את המבחן בנוסף לתוספת הזמן יש להוסיף לו ניסיון מענה נוסף באותו מקום

# בשל עיכוב הוחלט להאריך את זמן המבחן לכל הסטודנטים

בסעיף "תזמון" ניתן לשנות את זמן הסיום. אם יש סטודנטים עם הארכת זמן אישית יש צורך להאריך להם בנפרד מומלץ לא לשנות את מועד הסגירה לאחר שיש כבר סטודנטים שסיימו לענות.

# סטודנטים שצריכים הארכה/מועד מיוחד

להארכה לסטודנטים ספציפיים: באפשרויות נוספות יש לבחור הגדרות מותאמות

בוחן הגדרות שאלות תוצאות מאגר שאלות אפשרויות נוספות י

6

הגדרות־מותאמות

ושם להוסיף הגדרות מותאמות לסטודנט הספציפי.